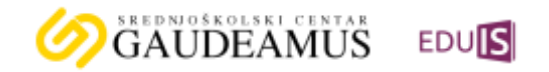

## Uputstvo za roditelje za pristup EdulS Online eDnevnik-u

Pristup *EdulS Online e-Dnevnik* aplikaciji za roditelje, omogućen je korišćenjem bilo kog Internet pretraživača (*Microsoft Edge, Google Chrome, Mozilla Firefox*) putem sljedećeg linka: <u>portal.eduisonline.com</u> Link unosite u polje Vašeg pretraživača bez www!

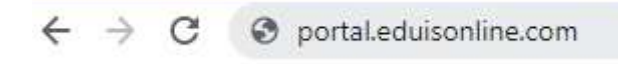

Takođe, e-Dnevniku-u možete pristupiti i preko web stranice Srednjoškolskog centra

"Gaudeamus".

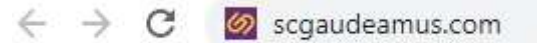

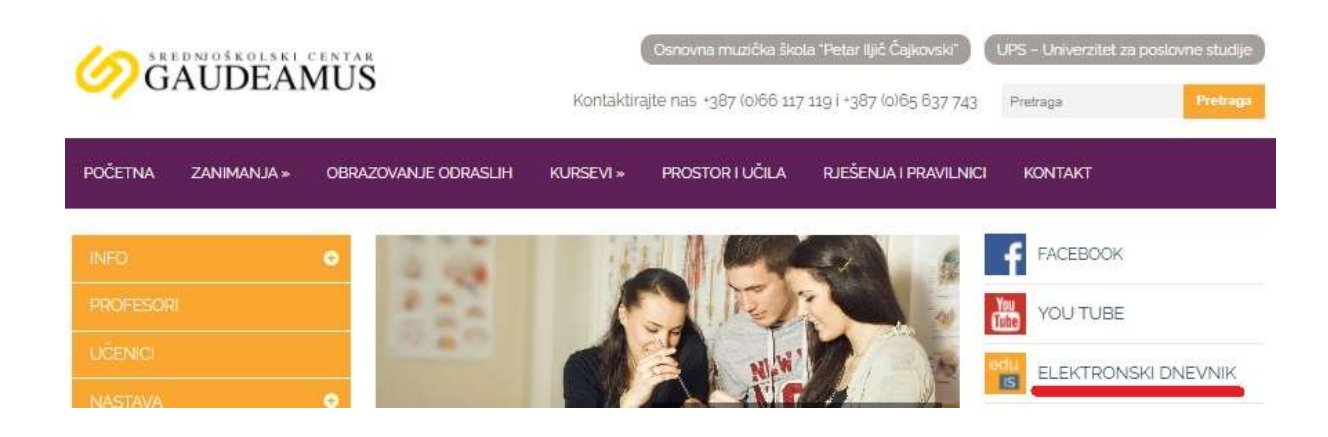

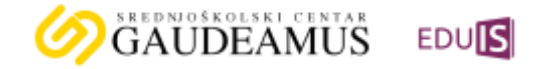

Od odjeljenskog starješine dobili ste pristupne podatke za e-Dnevnik.

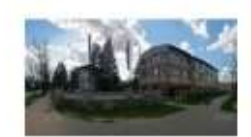

SC "Gaudeamus" Jovana Dučića 23a, 78 000 Banja Luka, Banja Luka Ten: +387 (0) 51 248 339 , e-mail: info@scgaudeamus.com

## Приступни подаци

Школска година: 2020/2021

Овим документом потврђујем да сам ја, ИМЕ И ПРЕЗИМЕ родитеља примио(ла) приступне податке за апликацију EDUIS Online.

Преузимањем ових података схватам да се ради о строго повјерљивим подацима чија би злоупотреба могла угрозити сигурност апликације EDUIS Online те се стога обавезујем да ћу исте чувати у тајности.

Корисничко име: ime.prezime@scgaudeamus.com Лозинка: gme3@kin

Na dokumentu koji ste dobili, nalaze se Vaši kredencijali (korisničko ime i lozinka). NAPOMENA: korisničko ime je sačinjeno od Vašeg imena i prezimena.

Nakon pokretanja linka <u>portal.eduisonline.com</u>, prijava na aplikaciju vrši se putem sljedeće forme koja će se pojaviti prilikom svake prijave.

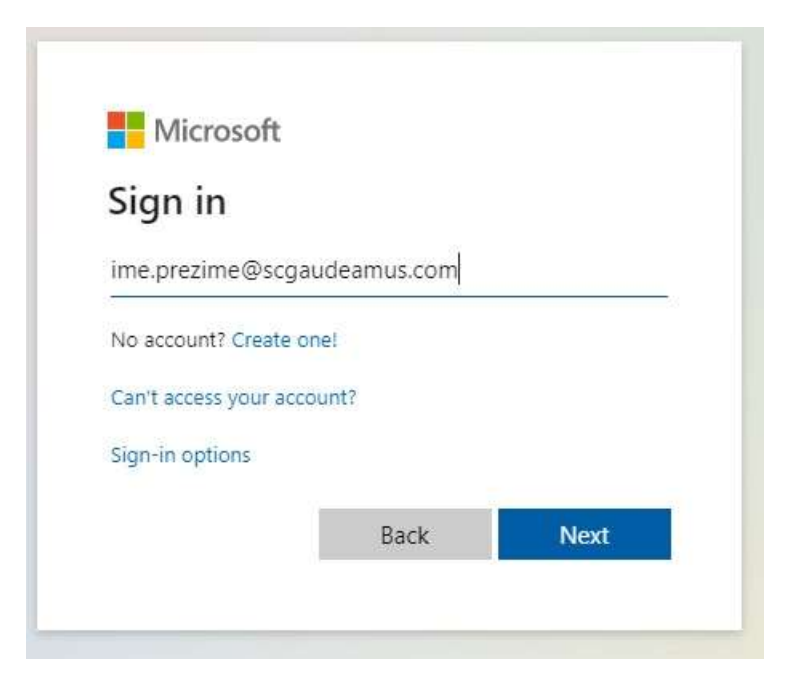

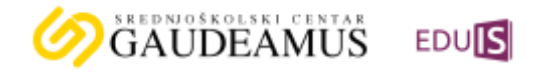

U formu prvo unosite Vaše korisničko ime, a nakon toga kliknite na dugme *Next*. Nakon toga pojaviće se naredna forma koju popunjavate.

| 1   | The second second             |
|-----|-------------------------------|
| 0   | EDU                           |
|     | ← ime.prezime@scgaudeamus.com |
| 3   | Enter password                |
|     | Vaša lozinka sa papira        |
|     | Forgot my password            |
|     | Sign in                       |
|     |                               |
| 197 |                               |

U ovu formu unesite privremenu lozinku koja se nalazi na papiru koji ste dobili od odjeljenskog starješine Vašeg djeteta. Nakon toga kliknite na dugme *Sign in.* Otvoriće se naredna forma koju popunjavate.

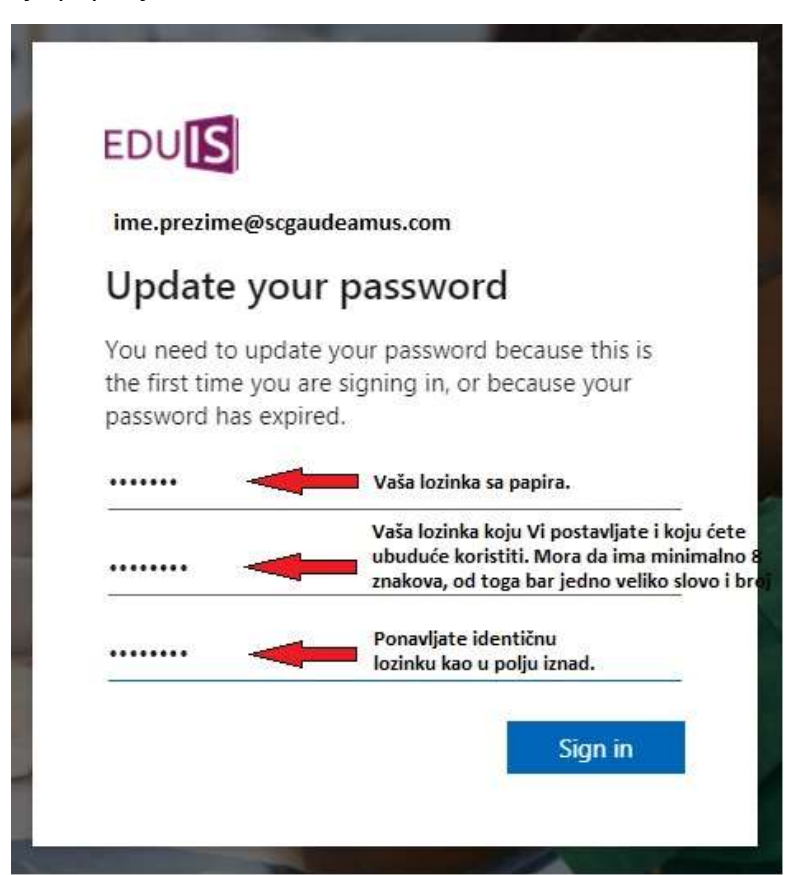

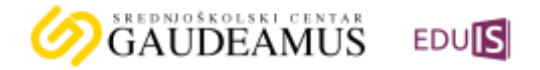

Formu popunite kako je navedeno u objašnjenju pored svakog od tri polja koja morate popuniti (1. lozinka sa papira, 2. nova lozinka i 3. ponovljena nova lozinka). Nakon što popunite polja kliknite na dugme *Sign in.* 

NAPOMENA: U slučaju da pogrešno unesete privremenu lozinku koja se nalazi na papiru, a upisuje se u prvo polje u formi iznad, pojaviće se sledeća forma sa upozorenjem.

| ime.prezime@scgaudeamus.com<br>Update your passw<br>You need to update your passw<br>the first time you are signing in<br>password has expired. | <b>ord</b><br>vord because this is<br>, or because your |
|----------------------------------------------------------------------------------------------------|---------------------------------------------------------|
| Update your passw<br>You need to update your passw<br>the first time you are signing in<br>password has expired.                                | ord<br>ord because this is<br>, or because your         |
| You need to update your passw<br>the first time you are signing in<br>password has expired.                                                     | ord because this is<br>, or because your                |
| To all all all a                                                                                                    |                                                         |
| View details                                                                                                    | ent password.                                           |
| •••••• Pogreša                                                                                                    | n unos lozinke sa papir                                 |
|                                                                                                    |                                                         |
|                                                                                                    |                                                         |
|                                                                                                    |                                                         |

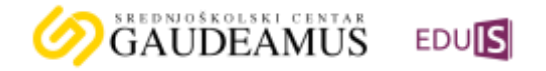

Ako ste pogrešno unijeli novu lozinku, tj. niste zadovoljili uslove koje zahtijeva lozinka, pojaviće Vam se upozorenje kao na formi ispod. Vaša lozinka ne smije biti sačinjena od Vašeg imena i prezimena, mora da ima minimalno 8 znakova, a od toga mora da sadrži minimalno tri od četiri moguće vrste znakova: veliko slovo, malo slovo, broj, znak.

| ime.prezime@scgaudeamus.com                          |                                                                                                    |  |  |  |  |  |
|------------------------------------------------------|----------------------------------------------------------------------------------------------------|--|--|--|--|--|
| Updat                                                | e your password                                                                                                    |  |  |  |  |  |
| You need t<br>the first tin<br>password l            | to update your password because this is<br>ne you are signing in, or because your<br>has expired.                                                          |  |  |  |  |  |
|                                                      |                                                                                                    |  |  |  |  |  |
| Passwords<br>be at least<br>following:<br>numbers, a | can't contain your user ID, and need to<br>8 characters long, with at least 3 of the<br>uppercase letters, lowercase letters,<br>and symbols. View details |  |  |  |  |  |
|                                                      | Upozorenje da niste odabrali ispravnu lozinku, a t<br>minimalno 8 znakova, pri tome bar tri od sledeća<br>četiri: veliko slovo, malo slovo, broj i simbol) |  |  |  |  |  |
|                                                      |                                                                                                    |  |  |  |  |  |

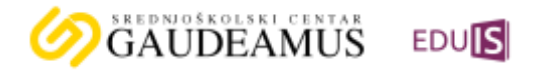

Kada ste uspješno unijeli novu lozinku koju ćete koristiti prilikom svakog narednog pristupa aplikaciji, dočekaće Vas početna strana *e-Dnevnik*-a.

| DUIS                                                                                                    | Сбразования -                                                      | Q С<br>Консултације Нак                         | наде Поруке Касендар             | Have in t                                                                                                    | трезиме ученина 2020/2021 - 💿                                  |
|----------------------------------------------------------------------------------------------------|--------------------------------------------------------------------|-------------------------------------------------|----------------------------------|----------------------------------------------------------------------------------------------------|----------------------------------------------------------------|
| Почетна ст                                                                                                    | <ul> <li>Предмети</li> <li>Изостанце</li> <li>Најазе те</li> </ul> | ut<br>chai                                      |                                  |                                                                                                    |                                                                |
| Календар 😟 Ваннаставне активности                                                                               |                                                                    |                                                 |                                  |                                                                                                    |                                                                |
| • Консултација                                                                                                  | Grissen Gro                                                        | anne Charlenne                                  |                                  |                                                                                                    |                                                                |
| Понедјељан                                                                                                    |                                                                    | Уторан                                          | Cpwjey                           | La Herry                                                                                                    | ртак Петан                                                     |
| 10.35 - 10.15, 34 - Cpress (com)                                                                                |                                                                    | 10:00 - 12:22: 3-1 - Приском<br>Бјероноука      | 10.35 - 10.55 3.4 - <b>4</b> 455 | 1038 - 1058 34 - Ex                                                                                                    | rmone joser. 10.56 - 10.55 - 3-1 - Metangenorea<br>Seconterijo |
| Caroo parel                                                                                                    |                                                                    | Правоссавна крупналися.                         |                                  | Extensio (une                                                                                                    | Musings cas Sectorega                                          |
| 11.00 - 11.20 3-1 - Recence secretaria                                                                          |                                                                    | 10.35-10.55.3-f- Феснало                        | 1100-1120-3-f- Baps              | 11.00 11.20 34 Ex                                                                                                    | TEOR ISSN 11:00-11:20:3-F Materiesona Secon                    |
| territoria de la companya de la companya de la companya de la companya de la companya de la companya de la comp |                                                                    |                                                 | 1 ALCONOMIC .                    | Constant press                                                                                                    | Negraphics Second                                              |
| 1125-1145-34-44cmm accornes                                                                                     |                                                                    | 11.00-11.20 3-1-Example                         | 1125-1146 34- Geor               | amanaga 11.25-11.46.37-36<br>episte                                                                                                    | ungangkin kysiski (1125–1146/34-Keisessenije                   |
| Transferr Automation                                                                                            |                                                                    | Americani reponde                               | Generation                       | Descaparação e fuguesta e                                                                                                    | ees Connected by                                               |
| 11:50 - 12:10:37 - Beaution reported                                                                            |                                                                    | 11:25 - 11:45: 3-1 - Oceanie er<br>Militärjene  | 11.50 - 12.10.3.1 - Kern         | 11.50 - 12.10 3-1 - De<br>repose                                                                                                    | vençamça e registere - 15.50 - 12.10: 34 - Keventernemçe       |
| Characteria Inguineza                                                                                           |                                                                    | Occes stated impose                             | Energenoid                       | Devopment in Average II                                                                                                    |                                                                |
| 12-15 - 12-35 34 - Фенелалиа пералија                                                                           |                                                                    | 11.50 - 12.10 SF - Oceanie to<br>Vecalization   | 12-15 - 12-20 54 - Kem           | 12-13 - 12-35 - 34 - Ce                                                                                                    | ecce plant 1215 - 1235 3-1 - Continuitoreja                    |
| Annealing trainings                                                                                             |                                                                    | Other stands warped                             | Consection of a                  | CENTRE (CENTRE)                                                                                                    | Records 192                                                    |
| 12 40 - 12 00 34 - Benerative repareje                                                                          |                                                                    | 12-13 - 12-25: 3-1 - Oci-interior<br>United and |                                  | 12:40-13:00-3-1-0                                                                                                    | (111) (111)                                                    |
| desection reported                                                                                              |                                                                    | Disidel statemer angreper                       | N.                               | Cprints press<br>13.05 - 13.28: 3 - φ -<br>coperiorements) Injection                                                                                                    | Elacturine pag, y                                              |
|                                                                                                    |                                                                    |                                                 |                                  | and the second second se |                                                                |

Aplilkaciji e-Dnevnik moguće je pristupiti i putem mobilnog uređaja.

VAŽNA NAPOMENA: aplikaciji nemojte pristupati tako što ćete u neki od pretraživača (npr. *Google*) ukucavati neku od kobinacija riječi kojom želite da dobijete link za aplikaciju *e-Dnevnik,* jer ćete na taj način dobiti link <u>skolers.org</u> koji je isključivo rezervisan za državne škole u RS.